## 【リモート月次用~バージョンアップ手順書

■リモート月次をご利用されている事業所様につきましては、リモート月次のバージョンアップをお願いいたします。

## 1. リモート月次のバージョンアップ判定 → 月次データ作成画面にて簡単に識別することができます。

## ※親機、子機のいずれからでも確認可能です。

·以下の画面の場合、リモート月次をお使いですので、バージョンアップ作業が必要となります。

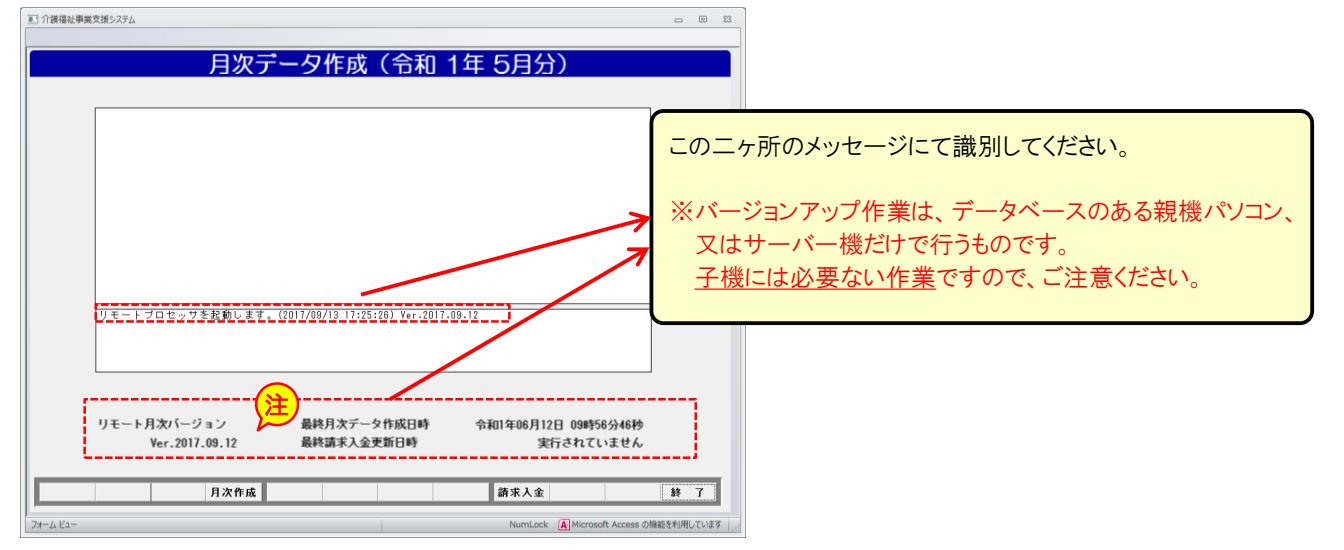

<u>2. 事前確認</u>→以下、すべての作業は、親機パソコン又は、サーバー機にて行ってください。

※親機又は、サーバー機にも「介護福祉事業支援システム」がインストールされている場合、「介護福祉事業支援 システム」のバージョンアップ作業と、リモート月次のバージョンアップ作業の順序はどちらが先でも構いません。

①処理前のバージョン番号をご記入ください。Ver.

※月次データ作成画面の下段に「リモート月次バージョン」として表示されています。 └> 上図サンプル画面の 注 をご確認ください。

②現在、起動している「リモート月次」を終了させてください。

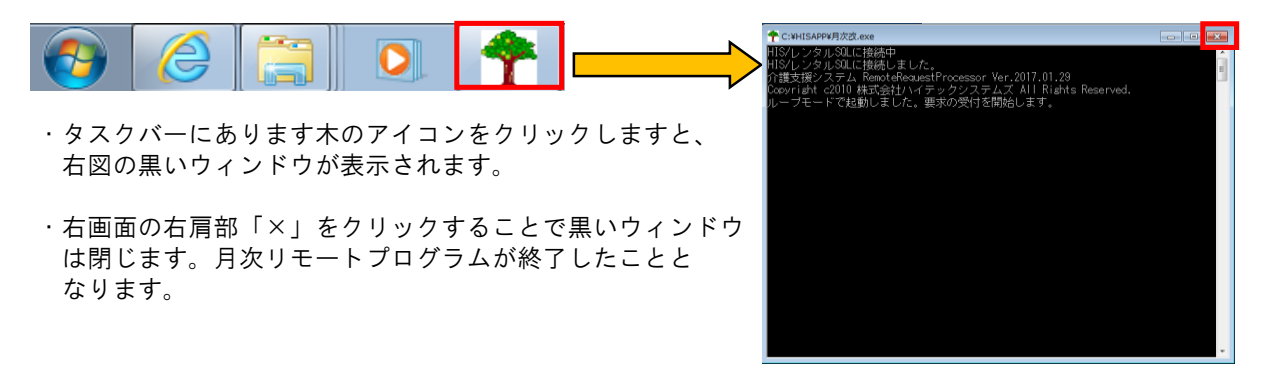

<u>3. 弊社ホームページより、Remote190515.EXEをダウンロードします。</u>

①介護支援システムより、メニューバーの『サポート』から、『ホームページ』をクリックします。

|   | 介護福祉事業引            | <b>友援システム</b>      |                      |            |         |               |         |                   |                    | - • ×                            |
|---|--------------------|--------------------|----------------------|------------|---------|---------------|---------|-------------------|--------------------|----------------------------------|
| ₹ | スタ管理( <u>M</u> )   | 在庫管理(Z) 各種         | 重リスト作成( <u>L</u> ) レ | ンタル総合検索(E) | システム サポ | -Ի            |         |                   |                    |                                  |
| 3 | 社お使いの<br>Windows 7 | lindows<br>(32bit) |                      | 介護福        | 祉事◎     | ホームページ<br>メール | ステノ     | 7                 | AC2010版            | SQL Server2008 R2<br>Ver.2019_05 |
|   |                    | 福祉                 | 止用具し                 | マタル        |         |               | 対象年月: F | 株式会社<br>R01/05 RC | 〇〇ケア<br>11/06/12 水 | 曜日 13:48                         |
|   | 商品管理               | 2 発注売上             | 見積売上                 | 追加機能       |         |               |         | 代理店               | 請求入金               | その他                              |
|   | 日常業務               | 都度処理               | 顧客管理                 | マスタ管理      | 月次処理    | 管理資料          | 支払売上    | 国保請求              | 個人請求               | システム                             |
|   | 受付新規(直販) 受付修正(直販)  |                    |                      |            |         | 計画書新          | 規       |                   |                    |                                  |

※親機に介護支援システム自体がインストールされていない場合は、Internet Explorer等から検索エンジンに 『ケアレンツ』と入力し、検索、弊社ホームページを開いてください。

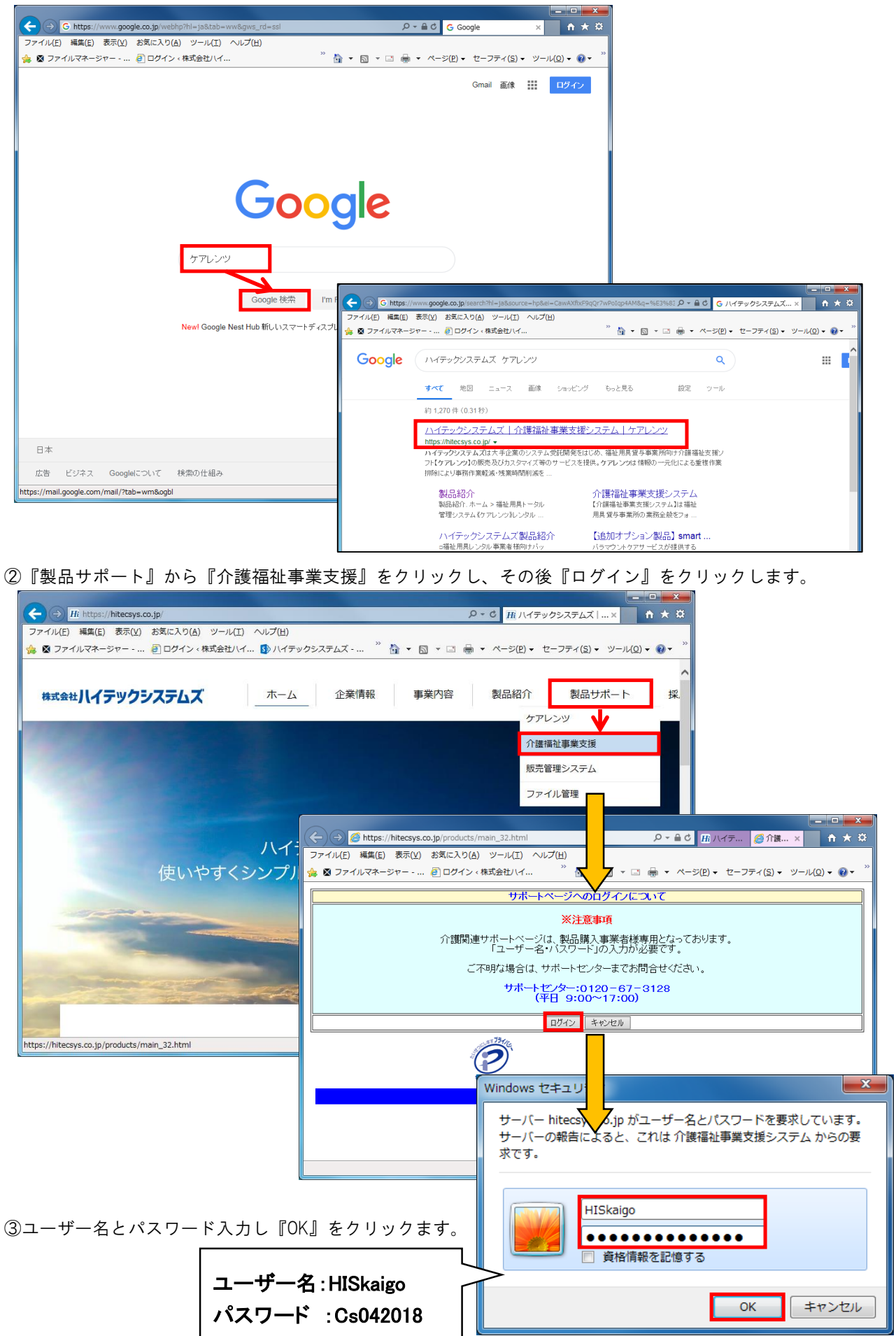

④『介護関連ダウンロード』をクリックしダウンロードの一覧の中より『リモート月次 №7』の『ダウンロード』を クリックし、『保存▼』より『名前をつけて保存』をクリック、デスクトップを選択し保存します。

| 🛛 ファイルマネージャー 🧃 ログイン、株式会社ハイ                                                                                                    | へレプ(H)<br><sup>※</sup> 🏠 ▾                                                                                      | a • 🗆 🖶                                                                                                    | <ul> <li>ページ(P) &lt; セーフテ</li> </ul>                                                                                                    | イ(S) • ツール(0) • (                                                                                                    | 0- |
|----------------------------------------------------------------------------------------------------|----------------------------------------------------------------------------------------------------|----------------------------------------------------------------------------------------------------|----------------------------------------------------------------------------------------------------|----------------------------------------------------------------------------------------------------|----|
| 介護関連サポート         介護関連第二           介護関連第二         介護福祉事業           推定ニュアル         // 法のと           介護関連サポート         // 法に用具レン           介護関連サポート         / 「諸福祉事業支援システム」           介護福祉事業支援システム」         / 「市富福祉事業支援システム」           パごのロード         「「市富福祉事業支援システム」           パごのロード         「「市富福祉事業支援システム」           パンパンパンパンパンパンパンパンパンパンパンパンパンパンパンパンパンパンパン | <b>支援シス</b><br>タル管理シス<br>いジョンアップのご<br>かから上取価格を超い<br>総名師ので見ておい。                                                  | テム<br>テム]<br>株<br>(初)<br>た課丸は、原除給行<br>ログラムを準備いたい                                                                                                    | <b>え会社ハイテック</b><br>対象外となります。<br>ました。                                                                                                    | ウシステムズ                                                                                                    | ^  |
| 必要です。<br>アドビ社のサイトより無料で<br>ダウンロードが可能です。<br>サバージョンは [Ve<br>サウンロードが可能です。                                                                                                    | <del>x 2019_05_0001]です。</del><br>ージョンアップ情報をご                                                                    | 。<br>「覧ください」。                                                                                                    |                                                                                                    |                                                                                                    |    |
|                                                                                                    |                                                                                                    | 36 4 6 6 9 9                                                                                                    |                                                                                                    |                                                                                                    |    |
|                                                                                                    |                                                                                                    | 5000000                                                                                                    |                                                                                                    |                                                                                                    |    |
| マリーションアックのP3Hia、/二<br>ダウンロード                                                                                                    |                                                                                                    | A                                                                                                    |                                                                                                    |                                                                                                    |    |
| ★パージョン/ 92/92/00/984、仕<br>ダウンロード<br>名称                                                                                                    | No.                                                                                                    | ダウンロード                                                                                                    | ファイル名                                                                                                    | Version·更新日                                                                                                    |    |
| メリーフェンアップのいせん (上) ダウンロード 名称 令和対応パージョンアップ                                                                                                    | No.<br>O                                                                                                    | ダウンロード<br>ダウンロード                                                                                                    | ファイル名<br>Ver 2019_05.ZIP                                                                                                    | Version 更新日<br>Ver.2019_05                                                                                                    |    |
| メージョンアックの79日は、エ<br>ダウンロード<br>名称<br>令和时応バージョンアップ<br>バージョンアップ情報                                                                                                    | No.<br>0<br>1                                                                                                   | ダウンロード<br>ダウンロード<br>麦元                                                                                                    | ファイル名<br>Ver 2019_05.ZIP                                                                                                    | Version·更新日<br>Ver.2019_05<br>-                                                                                                    |    |
|                                                                                                    | No.<br>0<br>1<br>2                                                                                              | ダウンロード<br>ダウンロード<br>麦元<br>ダウンロード                                                                                                    | ファイル名<br>Ver 2019_05 ZIP<br>-<br>2019_05_0001.EXE                                                                                                    | Version 更新日<br>Ver.2019_05<br>-<br>Ver.2019_05_0001                                                                                                    |    |
| メーションパックの79日は、エ<br>タウンロード<br>名称<br>令和対応パージョンアップ<br>パージョンアップ情報<br>システム最新版<br>操作マニュアル最新版                                                                                                    | No.<br>0<br>1<br>2<br>3                                                                                         | ダウンロード<br>ダウンロード<br>麦元<br>ダウンロード<br>タウンロード<br>ダウンロード                                                                                                    | ファイル名<br>Ver 2019_05.ZP<br>-<br>2019_05_0001.EXE<br>Manual EXE                                                                                                    | Version•更新日<br>Ver.2019_05<br><br>Ver.2019_05_0001                                                                                                    |    |
| ▲「ーンヨンパックの「7日14、」 ダウンロード ダウンロード 名称 キルロボルバ・ジョンアップ バージョンアップ パージョンアップ メステム条紙版 技術にする二、アル条紙版 福祉用具サービン及手面書(40.06版) 福祉用具サービン及手面書(40.06版)                                                                                                    | No.<br>0<br>1<br>2<br>3<br>4                                                                                    | ダウンロード<br>ダウンロード<br>麦元<br>ダウンロード<br>ダウンロード<br>ダウンロード<br>ダウンロード                                                                                                    | ファイル名<br>Ver 2019,05 ZP<br>-<br>2019,05,0001.EXE<br>Manual EXE<br>KEIKAKU30.EXE                                                                                                    | Version 更新日<br>Ver.2019_05<br>-<br>Ver.2019_05_0001<br>Ver.2018_04                                                                                                    |    |
| ▲パーションパックのパヨロス、エ<br>タウンロード<br>名称<br>令和対応パージョンアップ<br>パージョンアップ情報<br>システム最新版<br>操作マニュアル人最新版<br>福祉用具サービン計画書(30.0版)<br>TOOLBOX                                                                                                    | No.<br>0<br>1<br>2<br>3<br>4<br>5                                                                               | ダウンロード       ダウンロード       麦元       ダウンロード       ダウンロード       ダウンロード       ダウンロード       ダウンロード       ダウンロード                                                                                                    | ファイル名<br>Ver 2019.05.21P<br>-<br>2019.05.0001.EXE<br>Marual EXE<br>KEIKAK08.0EXE<br>TOOLBOX.21P                                                                                                    | Version 更新日<br>Ver.2019.05<br>Ver.2019.05_0001<br>Ver.2019.04                                                                                                    |    |
| ★パーショングランロード<br>名称<br>今秋时応パージョンアップ<br>パージョンアップ情報<br>システム最新版<br>操作マニュアル最新版<br>操作マニュアル最新版<br>描述に見り一ビス計画書(30.0版)<br>TOOLBOX<br>ツールー式                                                                                                    | No.<br>0<br>1<br>2<br>3<br>4<br>5<br>5                                                                          | ダウンロード<br>ダウンロード<br>麦元<br>ダウンロード<br>ダウンロード<br>ダウンロード<br>ダウンロード                                                                                                    | ファイル名           Ver 2019.05.21P           -           2019.05.0001.EXE           Manual EXE           KEINAKUB0.EXE           TOOL EXE                                                                                              | Version 更新日<br>Ver.2019_05<br><br>Ver.2019_05_0001<br>Ver.2018_04<br>                                                                                                    |    |
|                                                                                                    | No.<br>0<br>1<br>2<br>3<br>4<br>5<br>6<br>6<br>7                                                                | ダウンロード<br>ダウンロード<br><u> ダウンロード</u><br><u> ダウンロード</u><br><u> ダウンロード</u><br><u> ダウンロード</u><br><u> ダウンロード</u><br><u> ダウンロード</u><br><u> ダウンロード</u>                                                                                                    | ファイル-名<br>Ver 2019.05.2P<br>-<br>2019.05.0001.EXE<br>Marual EXE<br>KEIKAKU80.EXE<br>TOOL EXE<br>Pernote 1905.15.EXE                                                                                                    | Version:更新日           Ver.2019_05           -           Ver.2019_05,0001           Ver.2019_06,0001           Ver.2019_06,0001           Ver.2019_05,0001           Ver.2019_05,0001           Ver.2019_05,0001           Ver.2019_05,0001           Ver.2019_05,0001 |    |
|                                                                                                    | No.           0           1           2           3           4           6           6           7           8 | ダウンロード<br>ダウンロード<br>麦元<br>ダウンロード<br>ダウンロード<br>ダウンロード<br>ダウンロード<br>ダウンロード<br>ダウンロード<br>ダウンロード<br>ダウンロード<br>ダウンロード<br>ダウンロード<br>ダウンロード<br>ダウンロード<br>タウンロード<br>タウンロード<br>オウンロード<br>タウンロード<br>オウンロード<br>タウンロード<br>オウンロード<br>タウンロード<br>オウンロード<br>タウンロード<br>オウンロード<br>オー<br>オウンロード<br>オウンロード<br>オウンロード<br>オウンロード<br>オウンロード<br>オウンロード<br>オウンロード<br>オウンロード<br>オウンロード | ファイル-8           Ver 2019_05_ZIP           -           2019_05_0001_EXE           Manual EXE           KBIK AKU80_EXE           TOOL E0X-ZIP           TOOL E0X-ZIP           Pemote190515EXE           ExceShereE EXE              | Version 更新日<br>Ver.2019.05<br>                                                                                                    |    |
| ★11→32/793073814、(1)<br>タウンロード<br>名称<br>※和対応パージョンアップ<br>パージョンアップ情報<br>ジステム最新版<br>操作マニュアル最新版<br>描述用具サービス計画書(30.0%)<br>TOOL80X<br>ツールー式<br>リモート月次<br>エクセルジート<br>エクセルジート<br>エクセルジート                                                                                                    | No.<br>0<br>1<br>2<br>3<br>4<br>5<br>6<br>6<br>7<br>8<br>9<br>9                                                 | ダウンロード<br>ダウンロード<br>麦元<br>ダウンロード<br>ダウンロード<br>ダウンロード<br>ダウンロード<br>ダウンロード<br>ダウンロード<br>ダウンロード<br>ダウンロード<br>ダウンロード<br>ダウンロード                                                                                                    | ファイル名           Ver 2019.05.27P           -           2019.05.0001.EXE           Manual EXE           KEIXAKU80.EXE           TOOL EXE           Pemoto 1905.15.EXE           Excelsheet EXE           WORK EXE                     | Version 更新日<br>Ver.2019_05<br>                                                                                                    |    |
|                                                                                                    | No.<br>0<br>1<br>2<br>3<br>4<br>4<br>5<br>6<br>6<br>7<br>8<br>9<br>9<br>10                                      |                                                                                                    | ファイルペ           Ver 2019.05.ZP           -           2019.05.0001.EXE           Manual EXE           KEIKAKU30.EXE           TOOL EXE           Pemote 1905.15.EXE           ExecSheet.EXE           WORK EXE           LocaIDE EXE | Version・更新日<br>Ver.2019_05<br><br>Ver.2019_05_0001<br>Ver.2019_04<br>-<br>-<br>Ver.2019_05.15<br>-<br>-<br>-                                                                                                    |    |

⑤『デスクトップ』をクリックし、保存します。

| 🛃 名前を付けて保存                                                   |                                                                                                    |                              |                                          | l                                                                          | x      |
|--------------------------------------------------------------|----------------------------------------------------------------------------------------------------|------------------------------|------------------------------------------|----------------------------------------------------------------------------|--------|
| ◎ ● ■デスクトップ・                                                 |                                                                                                    |                              | 🔻 🍫 FZ                                   | クトップの検索                                                                    | P      |
| 整理 ▼ 新しいフォルダー                                                |                                                                                                    |                              |                                          |                                                                            | (?)    |
| ☆ お気に入り ダウンロード デスクトップ                                        | 名前<br>日本 2000<br>1000000000000000000000000000000000                                                     | サイズ                          | 項目の種類                                    | 更新日時                                                                       | *<br>E |
| <ul> <li>32 最近表示した場所</li> <li>33 ライブラリ</li> </ul>            | <ul> <li>Acrobat Reader DC</li> <li>Google Chrome</li> <li>Switch 音声ファ</li> <li>TeamViewer 6</li> </ul> | 2 KB<br>3 KB<br>2 KB<br>2 KB | ショートカット<br>ショートカット<br>ショートカット<br>ショートカット | 2017/01/13 10:55<br>2019/05/22 9:14<br>2019/04/23 18:37<br>2019/05/24 9:34 |        |
| ドキュマント<br>ファイル名( <u>N</u> ): Remote190<br>ファイルの種類(I): アプリケーシ | 515.EXE<br>⇒> (*.EXE)                                                                                   |                              |                                          | 2013/05/21/5101                                                            | •      |
| こオルダーの非表示                                                    |                                                                                                    |                              | 保                                        | 守(5) <b>キャン</b> セ                                                          | 11     |

⑥デスクトップに保存された、【Remote190515.EXE】を実行します。

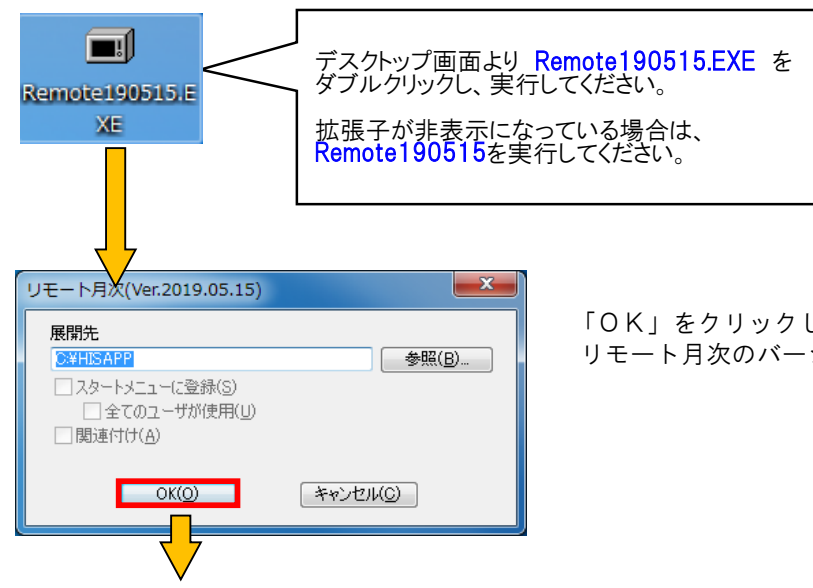

「OK」をクリックしていただき、左図画面が閉じれば リモート月次のバージョンアップ作業は終了です。

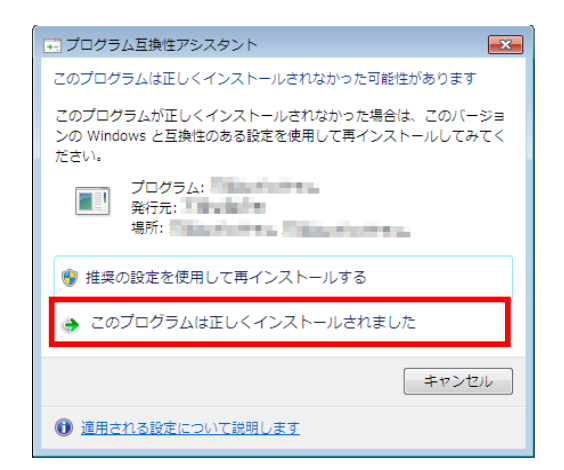

※以下のメッセージが表示されることがあります。その場合、 「このプログラムは正しくインストールされました」を を選択して、左図のウィンドウを閉じてください。

## 4.後処理と、作業の確認

①バージョンアップ後のリモート月次プログラム「月次改.exe」を起動してください。

※親機パソコン又は、サーバー機の C:¥HISAPP¥月次改.exe をダブルクリックしてください。

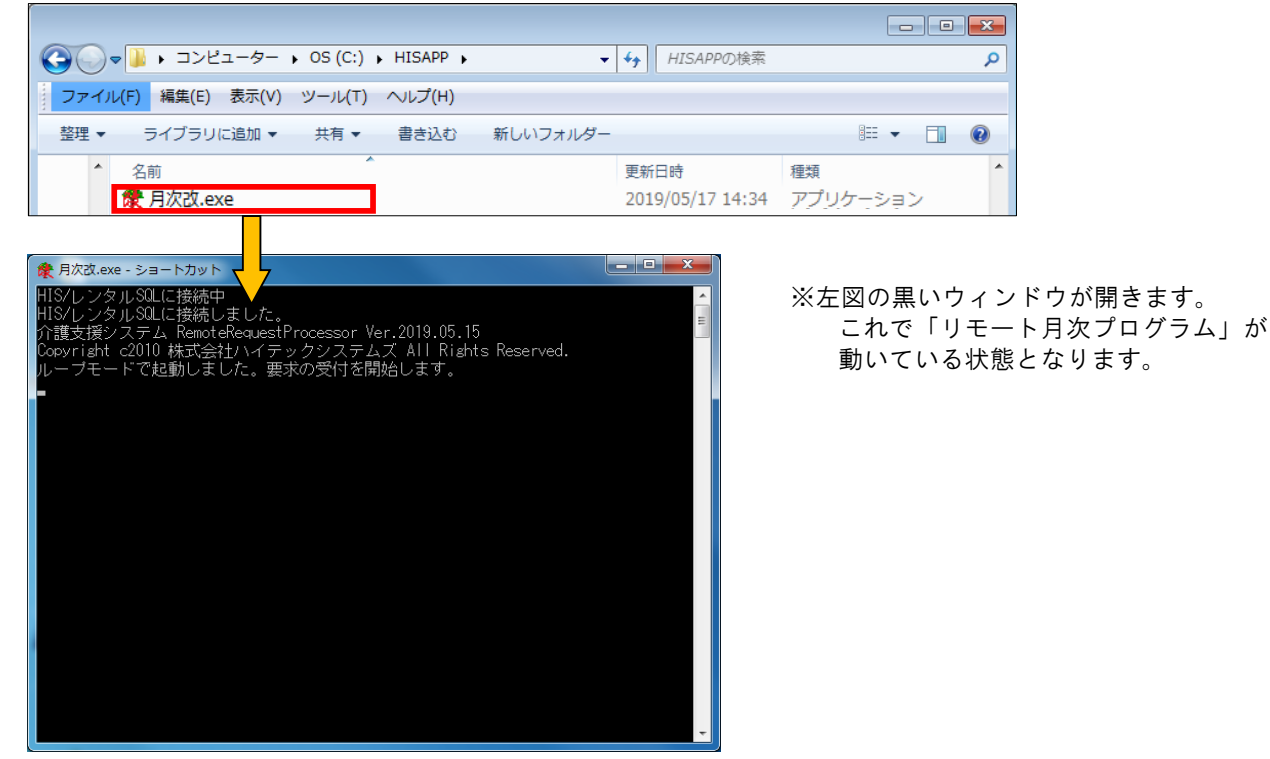

②介護福祉事業支援システムから月次データ作成画面を起動して、バージョン番号を確認してください。

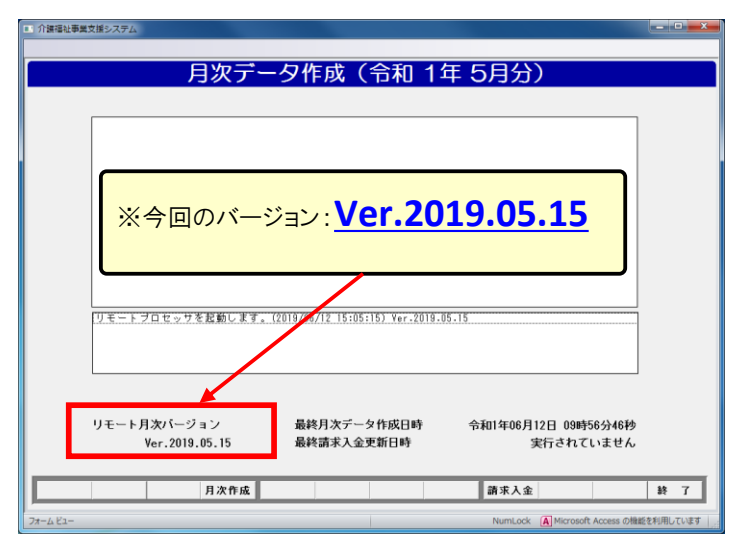

※親機、子機のいずれからでも確認可能です。

<sup>[ 4 ]</sup> 

※リモート月次が正しく起動していない場合、以下のエラーメッセージが表示されます。 再度、上記 4.-① の手順にて起動してください。

| ■ 介護福祉事業 | 支援システム                    |   | ۰ | 23 |
|----------|---------------------------|---|---|----|
|          |                           |   |   |    |
|          | 月次データ作成(令和 1年 5月分)        |   |   |    |
|          |                           |   |   |    |
|          |                           | 1 |   |    |
|          | サーバー側のブロセスが存在しない可能性があります。 |   |   |    |
|          |                           |   |   |    |
|          |                           |   |   |    |

③介護福祉事業支援システムはVer.2019\_05にバージョンアップが済んでおり、リモート月次のバージョンアップが 済んでいない場合は、下記画面となります。

| 3(1) ~ 4(2) を行つしくにさい。 | 3① | $\sim$ | 4② | を行ってください。 |  |
|-----------------------|----|--------|----|-----------|--|
|-----------------------|----|--------|----|-----------|--|

| <ul> <li>         ・         ・         ・</li> <li>         ・         ・</li> <li>         ・</li> <li>         ・</li></ul> |            |
|----------------------------------------------------------------------------------------------------|------------|
|                                                                                                    |            |
| 月次データ作成(令和 1年 5月分)                                                                                                    |            |
|                                                                                                    |            |
|                                                                                                    |            |
|                                                                                                    |            |
|                                                                                                    |            |
|                                                                                                    |            |
|                                                                                                    |            |
|                                                                                                    |            |
|                                                                                                    |            |
|                                                                                                    |            |
|                                                                                                    |            |
| リモートブロセッサを起動します。(2019/06/12 09:56:32) Ver.2017.09.12                                                                                                    |            |
|                                                                                                    |            |
|                                                                                                    |            |
|                                                                                                    | ,          |
|                                                                                                    |            |
| リモート月次バージョン 最終月次データ作成日時 令和1年06月12日 09時56分46秒                                                                                                    |            |
| Ver.2017.09.12 最終請求入金更新日時 実行されていません                                                                                                    |            |
| リモートガスのハーンヨブが坂和ではめりません。(工阪道道寺のナェックは行われません)                                                                                                    |            |
| 月次作成 請求入金                                                                                                    | 終了         |
| ブームビュー NumLock (Al Microsoft Access の技                                                                                                    | 戦能を利用しています |

以上